### Quel coureur êtes-vous ?

## FICHE ELEVE

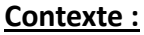

Encore une fois, le CCF d'EPS pour le baccalauréat a lieu durant un cours de physique-chimie, votre professeure est furieuse :

« Puisque c'est comme ça, vous allez faire de la physique durant votre cours d'EPS ! Votre défi consiste à déterminer où vous vous situez sur l'échelle des coureurs entre un escargot et Usain Bolt ».

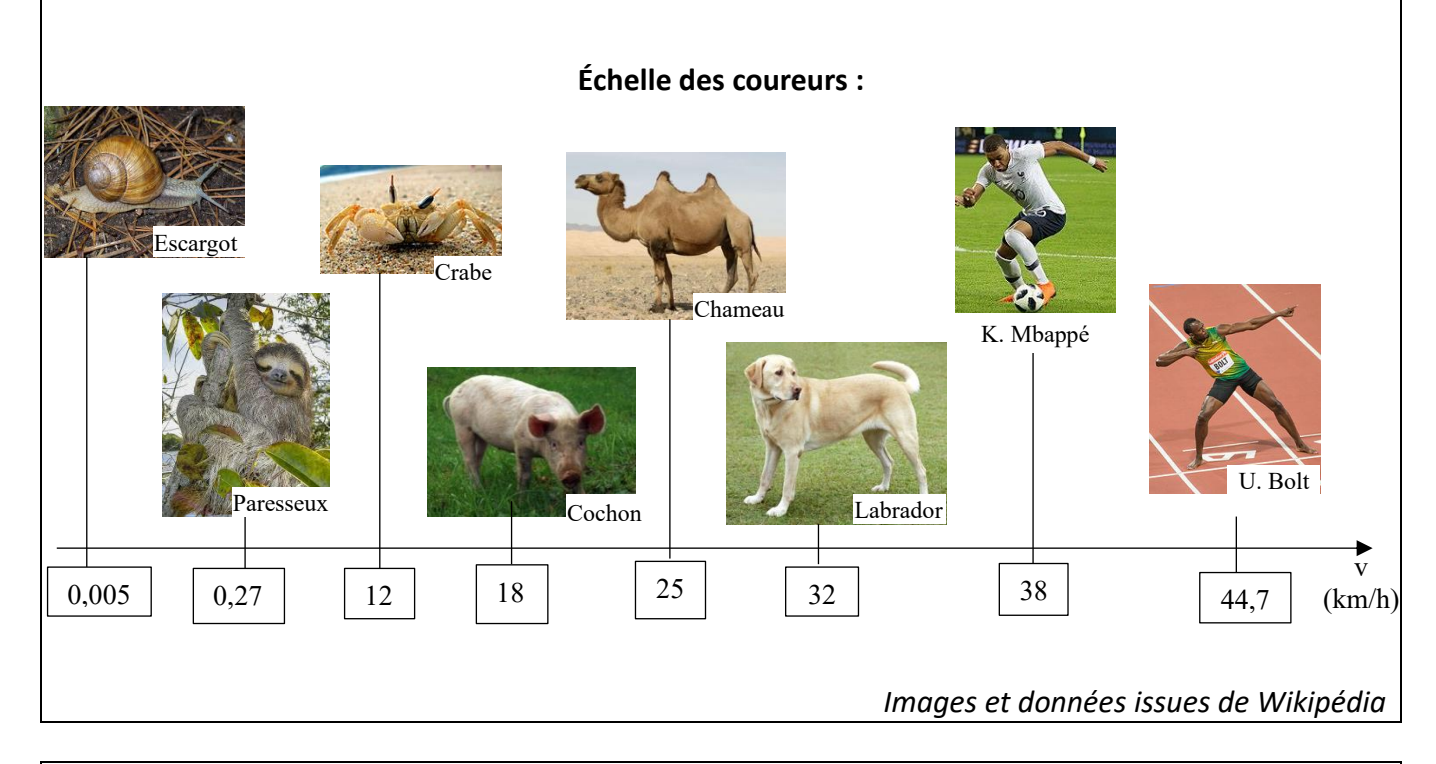

#### Document 1 : Effet Doppler

Lorsqu'une **source d'ondes périodiques** (mécaniques ou électromagnétiques) est en mouvement à la **vitesse** v par rapport à un **récepteur**, la fréquence  $f_{rec}$  reçue par le récepteur diffère de la fréquence  $f_{em}$  émise par la source, selon les expressions :

↓ Lorsque la source et le récepteur se rapprochent :  $f_{rec} = \frac{f_{em} \times v_{onde}}{v_{onde} - v}$ .

↓ Lorsque la source et le récepteur s'éloignent :  $f_{rec} = \frac{f_{em} \times v_{onde}}{v_{onde} + v}$ .

 $f_{rec}$ : fréquence reçue par le récepteur (Hz).  $f_{em}$ : fréquence émise par la source (Hz).  $v_{onde}$ : célérité de l'onde (m. s<sup>-1</sup>), pour une onde sonore on utilisera  $v_{onde} = 340 \text{ m. s}^{-1}$ . v : vitesse relative de la source par rapport à celle du récepteur dans un référentiel donné (m. s<sup>-1</sup>).

Attention ! Le récepteur doit être positionné face à la source lors de la mesure de f<sub>em</sub>.

Ce décalage en fréquence est appelé Effet Doppler.

<u>Remarque :</u> l'ordre de grandeur du décalage en fréquence, pour une vitesse de course de 20 km/h est de la dizaine de Hz.

Pour comprendre le phénomène plus en détail : Vidéo diffusée par la chaîne YouTube « CEA Recherche » <u>https://colibris.link/EffetDoppler</u>

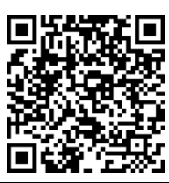

### Document 2 : Générer un son avec l'application phyphox

phyphox physical phone experiments

 $\rightarrow$ Si ça n'est pas déjà fait, installer l'application *phyphox* sur votre smartphone.

→Ouvrir l'application et sélectionner *Générateur de son* dans le menu d'accueil.

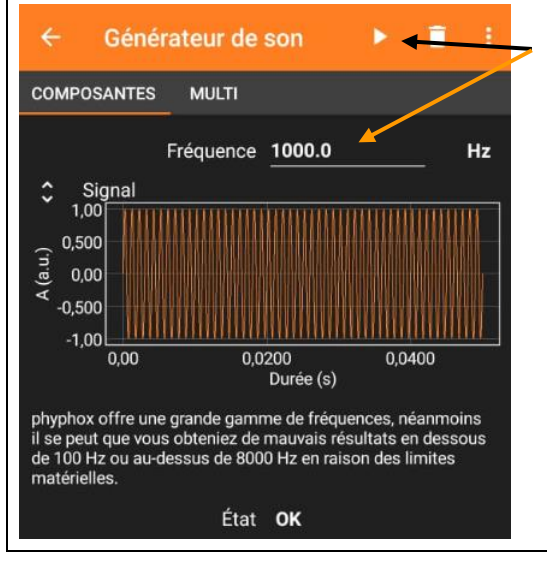

→Régler la fréquence de l'onde sonore à émettre et démarrer l'émission du son.

# Document 3 : Analyser un son avec l'application *Sound Analyser Free* (pour Androïd)

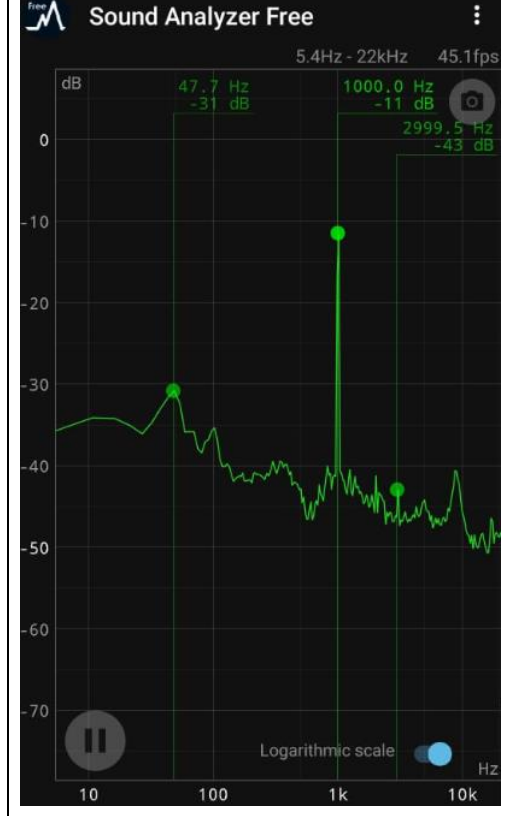

 $\rightarrow$  Installer l'application Sound Analyzer Free sur votre smartphone.

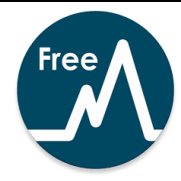

 $\rightarrow$  Ouvrir l'application qui représente le **spectre de fréquences** du son reçu.

 $\rightarrow$  Relever la valeur de la fréquence associée au **pic dont le ni**veau sonore (exprimé en dB) est maximal. Cette fréquence correspond à celle du son reçu.

<u>Remarque</u>: Sur Apple iOS il est possible d'utiliser l'application Sonic Tools SVM pour analyser un son et réaliser une étude similaire.

#### Un peu de théorie :

Lorsqu'on réalise le **spectre d'un son**, on extrait les différentes fréquences, appelées **harmoniques**, qui composent ce son. La fréquence de l'**harmonique de rang 1** (fondamental) correspond à la **fréquence** (hauteur) du son.

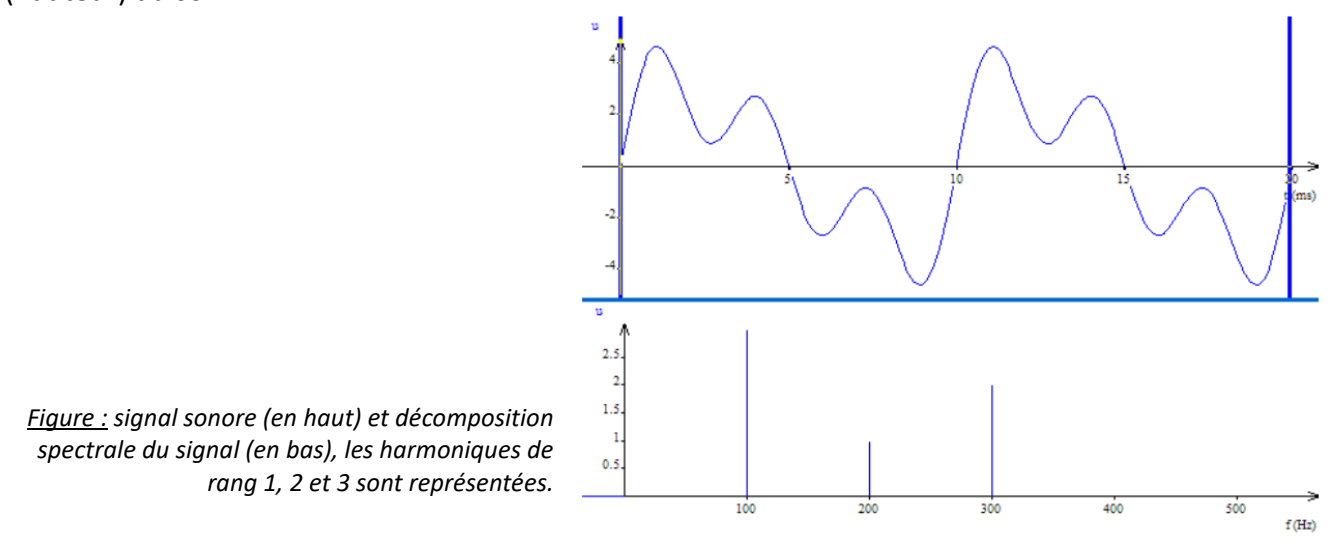

#### Démarche scientifique

Ce travail nécessite l'usage de 2 smartphones, nous vous conseillons de vous mettre en binôme pour réaliser ce travail.

- 1. **Problématique :** formuler la problématique (la question scientifique) soulevée par le contexte et en lien avec les documents à disposition. **APP**
- 2. Protocole : rédiger un protocole expérimental afin de répondre à la problématique. ANA

*Indice A :* Coup de pouce pour l'élaboration du protocole <u>https://colibris.link/IndiceABis</u>

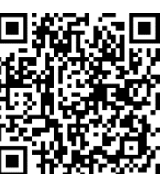

3. Expérimentation : mettre en œuvre la démarche expérimentale et noter vos observations et vos résultats. REA

Indice C: Coup de pouce pour la prise de mesures <u>Remarque :</u> utilisez cet indice si vous n'avez pas compris comment effectuer la prise de mesures. <u>https://colibris.link/IndiceC</u>

- 4. Exploitation : exploiter vos résultats pour répondre à la problématique. ANA, VAL
- 5. Conclure : répondre à la problématique et critiquer la démarche en proposant éventuellement des améliorations. VAL
- 6. Synthèse orale : réaliser un compte-rendu audio du TP d'une durée maximale de 5 min à déposer sur le drive <a href="https://colibris.link/DeposerSonDevoirBis">https://colibris.link/DeposerSonDevoirBis</a> COM
- 7. Important ! J'évalue cette activité : <u>https://colibris.link/EvaluationActiviteDoppler</u>

<u>Remarque :</u> l'utilisation des indices sera prise en compte pour l'évaluation par compétences.